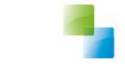

# Creditfactuur aanmaken

Aeolus Back v1 9-8-2018 Horlings & Eerbeek Automatisering BV behoudt zich het recht informatie in dit document te allen tijde te kunnen wijzigen, zonder hiervan nadere aankondiging te doen. Tenzij anders aangegeven zijn de hierin genoemde voorbeelden fictief en niet gebaseerd op werkelijke bedrijven, organisaties, producten, domeinnamen, e-mailadressen, logo's, personen, plaatsen of evenementen. Niets uit dit document mag worden nagemaakt en/of openbaar worden gemaakt door middel van druk, fotokopie, microfilm of op welke andere wijze dan ook zonder voorafgaande schriftelijke toestemming van Horlings & Eerbeek Automatisering BV. Het is de verantwoordelijkheid van de gebruiker om overeenkomstig de hiervoor geldende wetten op het copyright te handelen.

In dit document zijn onderdelen (software, tekst, foto's en tabellen) opgenomen waarop intellectuele eigendomsrechten (auteursrechten, databankrechten en merkrechten) rusten. Horlings & Eerbeek Automatisering BV behoudt zich dienaangaande nadrukkelijk alle rechten voor.

Horlings & Eerbeek Automatisering BV

maart 2009

# Inhoud

| HOOFDSTUK 1 | Aann                       | naken creditfactuur                                       | 4        |
|-------------|----------------------------|-----------------------------------------------------------|----------|
|             | 1.1                        | Intro                                                     | 4        |
|             | 1.2                        | Aanmaken creditfactuur                                    | 4        |
| HOOFDSTUK 2 | _                          |                                                           | 11       |
| HOOFDSTUK 2 | Factu                      | Jur verwerken                                             | エエ       |
| HOOFDSTUK 2 | <b>Factı</b><br>2.1        | Intro                                                     | 11       |
| HOOFDSTUK 2 | <b>Facti</b><br>2.1<br>2.2 | Intro<br>Nog te ontvangen records verwerken tot ontvangst | 11<br>11 |

## HOOFDSTUK 1 Aanmaken creditfactuur

#### 1.1 Intro

Deze handleiding laat u stap voor stap zien hoe u een losse creditfactuur kunt opvoeren en verwerken in Aeolus Back.

#### 1.2 Aanmaken creditfactuur

Ga onder de Financiën module naar de Facturatie kaart, en klik daar op het Nieuw icoontje om een nieuwe factuur aan te maken. Een nieuwe wizard verschijnt.

| Bestand Extra                 | <u>H</u> elp Administrator                  |                         |                   |             |                  |              | 5            |
|-------------------------------|---------------------------------------------|-------------------------|-------------------|-------------|------------------|--------------|--------------|
| Algemeen                      | Facturatie                                  |                         |                   |             |                  |              |              |
| Catalogus                     |                                             |                         |                   |             |                  |              |              |
| Financien                     | Begindatum <mark>09:08:2018 -</mark> Betaal | ldatum <mark></mark>    | Aantal 2          | 00          | ▼ Wissen         |              |              |
| (C)                           | Einddatum <mark>31-12-2018 🚽</mark> Organ   | isatie Geen organisatie | Zoeken            |             | Zoeken           |              |              |
| Kostenplaatsen                |                                             | Acties 💌                |                   |             |                  |              |              |
| C                             | 🖂 🗤 us 🛛 Datum                              | Organisatie             |                   | Extern nr ( | Omschrijving     | Geaccorde    | Factuurbed   |
| Facturatie                    | + Factuur                                   |                         | Er zijn goon iter | o somozio   |                  |              |              |
| C                             | */*                                         |                         |                   |             |                  |              |              |
| BTW                           | Algemeen                                    | Algemeen                |                   |             |                  |              |              |
| C                             | Factuurregels<br>Betaling                   | Gemeente Te             | stgem             |             |                  |              |              |
| Betalingen                    | Samenvatting                                | Rekeningnummer NI       | Testorganisatie   |             |                  |              |              |
|                               |                                             | Factuurdatum 094        | 08-2018 -         |             |                  |              |              |
| Pain                          |                                             | Type No                 | rmaal 🔹           |             |                  |              |              |
|                               |                                             | Extern nummer 123       | 14                |             |                  |              |              |
| <b>C</b>                      |                                             | Intern nummer           |                   |             |                  |              |              |
| Journaalposten                |                                             | Childraftang            |                   |             |                  |              |              |
|                               |                                             | 6                       |                   |             |                  |              |              |
|                               | Informatie                                  | - M                     |                   |             |                  |              |              |
|                               |                                             |                         |                   |             |                  |              |              |
|                               |                                             |                         |                   |             |                  |              |              |
|                               |                                             |                         |                   |             |                  |              |              |
|                               |                                             |                         |                   |             |                  |              |              |
|                               |                                             |                         |                   |             |                  |              |              |
|                               |                                             |                         |                   |             |                  |              |              |
|                               |                                             |                         |                   |             |                  |              |              |
| Overzichten                   |                                             |                         |                   |             |                  |              |              |
| Applicatiebeheer              |                                             |                         |                   |             | Annulation (1/a) | ann de lit   |              |
| Dossier                       |                                             |                         |                   |             | Annuelen Vol     | genue 22     |              |
| Beveiliging<br>Werkbeheersing |                                             |                         |                   |             |                  | Akkoord 0 00 | Totaal 0, 00 |
| Systeem                       | <                                           |                         |                   |             |                  | Aktoord 0,00 | >            |

Vul de verplichte velden in.

- De gemeente voor wie de creditfactuur is
- De afzender van de creditfactuur \_
- Het rekeningnummer van de afzender waarvan het bedrag is of wordt gecrediteerd
- De factuurdatum
- Het type van de factuur (Normaal of Credit)
- Het externe nummer van de factuur

NOTE U kunt het veld Type op Credit zetten, maar dat is niet nodig.

Als de velden zijn ingevuld, klik dan op Volgende >> om naar de volgende pagina te gaan.

Klik op kaart op Nieuw om een nieuwe factuurregel toe te voegen. Een nieuwe kaart verschijnt.

| Factuur       |                                  |                     |
|---------------|----------------------------------|---------------------|
| Client        | 👔 Nieuw 🕞 Openen 🗙 Verwijderen 📗 |                     |
| Factuurregels | Client Product                   | Bedrag nu Soort     |
| Betaling      |                                  | Er zijn geen items. |

Koppel de factuurregel aan een Geleverd Product.

| Factuur                                                                                   |                                                                                                    |                                                              |
|-------------------------------------------------------------------------------------------|----------------------------------------------------------------------------------------------------|--------------------------------------------------------------|
| Client<br>— Algemeen<br>— Factuurregels<br>— Factuurregel<br>— Betaling<br>— Samenvatting | Factuurregel<br>Geleverd product<br>Soort<br>Omschrijving<br>Bedrag (excl. Btw)<br>Btw percentage<br>Bedrag incl. Btw<br>Btw compensabel<br>Kostenplaats<br>Projectcode | Niet aan cliënt te koppelen.                                 |
|                                                                                           | Status<br>Creditregel boeken                                                                                                    | Niet gezet  Nee                                              |
|                                                                                           |                                                                                                    | Nieuwe regel         <         Annuleren         Volgende >> |

NOTE Als u het product niet kan vinden, dan kan het bijvoorbeeld zijn dat het product van een andere organisatie is, of dat bijvoorbeeld het product is ingetrokken

#### Zet het veld Soort op Correctie.

| Factuur                                                         |                                                           |                                                                                                    |
|-----------------------------------------------------------------|-----------------------------------------------------------|----------------------------------------------------------------------------------------------------|
| Client<br>Algemeen<br>Factuurregels<br>Betaling<br>Samenvatting | Factuurregel<br>Geleverd product<br>Soort<br>Omschrijving | 45A57 Jeugdhulp ambulant specialistisch (op locatie) 45A57 Jeu<br>Normaal<br>Normaal<br>Korting<br>Correctie |
|                                                                 | Bedrag (excl. Btw)<br>Btw percentage<br>Bedrag incl. Btw  | 0,00<br>0,00                                                                                                 |

#### Vul het veld Bedrag (excl. Btw) in.

| Factuur                               |                                  |                                                                           |   |  |  |  |  |  |
|---------------------------------------|----------------------------------|---------------------------------------------------------------------------|---|--|--|--|--|--|
| Client<br>Algemeen<br>Erfactuurregels | Factuurregel<br>Geleverd product | 45457 Jeugdhulp ambulant specialistisch (op locatie) 45457 Jeu            |   |  |  |  |  |  |
| Betaling                              | Soort<br>Omschrijving            | Correctie 💌                                                               |   |  |  |  |  |  |
| Samenvatting                          |                                  | # Testorganisatie 45A57 Jeugdhulp ambulant specialistisch (op<br>locatie) | Ĵ |  |  |  |  |  |
|                                       | Bedrag (excl. Btw)               | 10.00                                                                     |   |  |  |  |  |  |
|                                       | Btw percentage                   | 0,00 👻                                                                    |   |  |  |  |  |  |

**NOTE** Het bedrag moet negatief worden gevuld, maar als u dit bent vergeten dan zal het bedrag negatief worden gemaakt na het klikken op Volgende >> of Nieuwe regel

#### Zet het veld Status op Akkoord als u akkoord bent gegaan met de creditregel.

|            | Btw percentage                | 0,00                                  |               | •            |           |           |             |
|------------|-------------------------------|---------------------------------------|---------------|--------------|-----------|-----------|-------------|
|            | Bedrag incl. Btw              | -10,00                                |               |              |           |           |             |
|            | Btw compensabel               | Nee                                   | -             |              |           |           |             |
|            | Kostenplaats                  | Ambulant - Jeugd n                    | net beperking |              | *         |           |             |
|            | Projectcode                   | Niet gedefnieerd ( )                  | l.            |              | *         |           |             |
| Informatie | Bedrag al gefactureerd(excl.) | 209,59                                |               |              |           |           |             |
|            | Bedrag toegekend              | 4.114,03                              |               |              |           |           |             |
|            | Status                        | Niet gezet                            | -             |              |           |           |             |
|            | Creditregel boeken            | Niet gezet<br>Akkoord<br>Niet akkoord |               |              |           |           | 0           |
|            |                               |                                       |               | Nieuwe regel | << Vorige | Annuleren | Volgende >> |
|            |                               |                                       | 2             |              |           |           |             |
|            |                               |                                       |               |              |           |           |             |
| NOTE Als u | i de status op Niet akko      | ord laat staar                        | n, dan kan d  | e reael niet | aecredite | eerd word | en          |

#### V1 AEOLUS

#### Zet het veld Creditregel boeken op Ja.

|                     | Btw percentage                | 0,00                 |               | •            |           |           |             |
|---------------------|-------------------------------|----------------------|---------------|--------------|-----------|-----------|-------------|
|                     | Bedrag incl. Btw              | -10,00               |               |              |           |           |             |
|                     | Btw compensabel               | Nee                  | -             |              |           |           |             |
|                     | Kostenplaats                  | Ambulant - Jeugd r   | met beperking |              | w.        |           |             |
| The Research States | Projectcode                   | Niet gedefnieerd ( ) | )             |              | *         |           |             |
| Informatie          | Bedrag al gefactureerd(excl.) | 209,59               |               |              |           |           |             |
|                     | Bedrag toegekend              | 4.114,03             |               |              |           |           |             |
|                     | Status                        | Akkoord              | -             |              |           |           |             |
|                     | Creditregel boeken            | Nee                  | -             |              |           |           |             |
|                     |                               | Nee                  |               |              |           |           | 0           |
|                     |                               | Ja                   |               |              |           |           |             |
|                     |                               |                      |               |              |           |           |             |
|                     |                               |                      |               |              |           |           |             |
|                     |                               |                      |               |              |           |           |             |
|                     |                               |                      |               |              |           |           |             |
|                     |                               |                      |               |              |           |           |             |
| 8                   |                               |                      |               |              |           |           | 1           |
|                     |                               |                      |               | Nieuwe regel | << Vorige | Annuleren | Volgende >> |

NOTE Indien u dit veldje op Nee laat staan, dan wordt er geen NogTeOntvangen record aangemaakt bij het voltooien van de wizard, waardoor de credit niet kan worden verrekend. Indien u dit bent vergeten dan kunt u dit eventueel achteraf nog herstellen.

Als u de bovenstaande stappen heeft gedaan, dan kunt u op Nieuwe Regel klikken om een nieuwe factuurregel aan te maken, of op Volgende >> om terug naar het overzicht te gaan. Klik op Volgende >> als u alle factuurregels heeft opgevoerd.

| Factuur                  |                               |                               |              |                                  |           |           | 3           |
|--------------------------|-------------------------------|-------------------------------|--------------|----------------------------------|-----------|-----------|-------------|
| Client                   | Factuurregel                  |                               |              |                                  |           |           |             |
| E Factuurregels          | Geleverd product              | 45A57 Jeugdhulp               | ambulant spe | cialistisch (op locatie) 45A57 J | еі 🗸      |           |             |
| Factuurregel<br>Betaling | Soort                         | Correctie                     | •            |                                  |           |           |             |
| Samenvatting             | Omschrijving                  | # Testorganisatie<br>locatie) | 45A57 Jeugd  | hulp ambulant specialistisch (c  |           |           |             |
|                          | Bedrag (excl. Btw)            | -10,00                        |              |                                  |           |           |             |
|                          | Btw percentage                | 0,00                          |              | -                                |           |           |             |
|                          | Bedrag incl. Btw              | -10,00                        |              |                                  |           |           |             |
|                          | Btw compensabel               | Nee                           | -            |                                  |           |           |             |
|                          | Kostenplaats                  | Ambulant - Jeugd              | met beperkin | g                                | w         |           |             |
| Informatie               | Projectcode                   | Niet gedefnieerd ( )          |              |                                  |           |           |             |
| - mornade                | Bedrag al gefactureerd(excl.) | 209,59                        |              |                                  |           |           |             |
|                          | Bedrag toegekend              | 4.114,03                      |              |                                  |           |           |             |
|                          | Status                        | Akkoord                       | -            |                                  |           |           |             |
|                          | Creditregel boeken            | Ja                            | •            |                                  |           |           |             |
|                          |                               |                               |              |                                  |           |           | 2           |
|                          |                               |                               |              |                                  |           |           |             |
|                          |                               |                               |              |                                  |           |           |             |
|                          |                               |                               |              |                                  |           |           |             |
|                          |                               |                               |              |                                  |           |           |             |
|                          |                               |                               |              |                                  |           | C         |             |
|                          |                               |                               |              |                                  |           | OI        |             |
|                          |                               |                               |              | Nieuwe regel                     | << Vorige | Annuleren | Volgende >> |

#### V1 AEOLUS

| Factuur                   |                    |                      |                  |                     |             |
|---------------------------|--------------------|----------------------|------------------|---------------------|-------------|
| Client                    | 🖀 Nieuw 🛛 🖨 Opener | X Verwijderen        |                  |                     |             |
| Algemeen<br>Factuurregels | Cliënt             | Product              | Bedrag nu Soort  | Al gefactureerd     | Akkoord     |
| Betaling<br>Samenvatting  | Testklant 4        | ISAS7 Jeugdhulp ambi | -10,00 Correctie | 209,59              | ~           |
| Informatie                |                    |                      |                  |                     |             |
|                           |                    |                      |                  |                     |             |
|                           |                    |                      |                  |                     |             |
| 8                         |                    |                      |                  | // Vorige Annuleren | Volgende \\ |
|                           |                    |                      |                  | Annuelen            |             |

Als u alle factuurregels heeft aangemaakt, klik dan op Volgende >> Zet daarna Betaalbaar stellen op Ja, en klik op Bekijk betaalregels.

| Factuur                                                         |                                                                                                    |                                                                                |           | 3                     |
|-----------------------------------------------------------------|----------------------------------------------------------------------------------------------------|--------------------------------------------------------------------------------|-----------|-----------------------|
| Client<br>Algemeen<br>Factuurregels<br>Betaling<br>Samenvatting | Betaling<br>Betaalbaar stellen<br>Datum betaling<br>Rekening van<br>Kenmerk<br>Omschrijving<br>Contract | Ja<br>Nee<br>NC 130 Namu 285164783 (Holland Rijnland )<br>1234<br>2018 Testorg |           | •                     |
|                                                                 | Kostenplaats                                                                                            |                                                                                | Project   | Bedrag                |
| Informatie                                                      |                                                                                                    |                                                                                |           |                       |
|                                                                 |                                                                                                    |                                                                                | << Vorige | Annuleren Volgende >> |

Als het akkoord is, klik dan op Volgende >>

Op de samenvatting ziet u dat de factuur wordt aangemaakt. Klik op Voltooien.

| NOTE | De melding   | "De factuur  | zal niet | direct via | a Aeolus | betaald | worden" | ' is alleen | voor | betalingen, | u kunt |
|------|--------------|--------------|----------|------------|----------|---------|---------|-------------|------|-------------|--------|
|      | deze zin neg | geren voor o | redits.  |            |          |         |         |             |      |             |        |

| 🧚 Factuur                |                                                                         |
|--------------------------|-------------------------------------------------------------------------|
| Client<br>Algemeen       | Samenvatting                                                            |
| Betaling<br>Samenvatting | De ractuur van # Testorganisatie met nummer 1234 zai worden toegevoegd. |
|                          | Betaling                                                                |
|                          | De factuur zal niet direct via Aeolus betaald worden                    |
|                          |                                                                         |
|                          |                                                                         |
| Informatie               |                                                                         |
|                          |                                                                         |
|                          |                                                                         |
|                          |                                                                         |
|                          |                                                                         |
|                          |                                                                         |
|                          |                                                                         |
|                          | << Varige Annuleren Valtaaien                                           |

Open de nieuw aangemaakte factuur onder Financiën > Facturatie.

| Bestand Extra    | Help Administrator |          |                          |        |        |           |             |        |            |              |
|------------------|--------------------|----------|--------------------------|--------|--------|-----------|-------------|--------|------------|--------------|
| Algemeen         | Facturatie         |          |                          |        |        |           |             |        |            |              |
| Catalogus        |                    |          |                          |        |        |           |             |        |            |              |
| Financiën        | Begindatum 09-08   | 2018 🖕   | Betaaldatum              |        | Aantal | 200       | -           | Wissen |            |              |
| Ì                | Einddatum 31-12    | 2018 🖵   | Organisatie Geen organis | atie 🔻 | Zoeken |           |             | Zoeken |            |              |
| Kostenplaatsen   |                    |          |                          |        |        | _         |             |        |            |              |
|                  | 1                  | ×   8 [  | Acties 👻                 |        |        |           |             |        |            |              |
| E.               | Status             | Datum    | Organisatie              |        |        | Extern nr | Omschrijvir | 10     | Geaccorde  | Factuurbed   |
| racturatie       | Ontwerp            | 9-8-2018 | B # Testorg              |        |        | 1234      |             |        | - 10,00    | - 10,00      |
| C                |                    |          |                          |        |        |           |             |        |            |              |
| BTW              |                    |          |                          |        |        |           |             |        |            |              |
|                  |                    |          |                          |        |        |           |             |        |            |              |
| Betalingen       |                    |          |                          |        |        |           |             |        |            |              |
| Detainigen       |                    |          |                          |        |        |           |             |        |            |              |
| C                |                    |          |                          |        |        |           |             |        |            |              |
| Pain             |                    |          |                          |        |        |           |             |        |            |              |
|                  |                    |          |                          |        |        |           |             |        |            |              |
| Journaalposten   |                    |          |                          |        |        |           |             |        |            |              |
| 10               |                    |          |                          |        |        |           |             |        |            |              |
|                  |                    |          |                          |        |        |           |             |        |            |              |
|                  |                    |          |                          |        |        |           |             |        |            |              |
|                  |                    |          |                          |        |        |           |             |        |            |              |
|                  |                    |          |                          |        |        |           |             |        |            |              |
|                  |                    |          |                          |        |        |           |             |        |            |              |
|                  |                    |          |                          |        |        |           |             |        |            |              |
|                  |                    |          |                          |        |        |           |             |        |            |              |
|                  |                    |          |                          |        |        |           |             |        |            |              |
|                  |                    |          |                          |        |        |           |             |        |            |              |
|                  |                    |          |                          |        |        |           |             |        |            |              |
| Overzichten      |                    |          |                          |        |        |           |             |        |            |              |
| Applicatiebeheer |                    |          |                          |        |        |           |             |        |            |              |
| Dossier          |                    |          |                          |        |        |           |             |        |            |              |
| Beveiliging      |                    |          |                          |        |        |           |             |        |            |              |
| Werkbeheersing   |                    |          |                          |        |        |           |             |        | Akkoord -1 | Totaal - 10, |
|                  | A second           |          |                          |        |        |           |             |        |            |              |
|                  |                    |          |                          |        |        |           |             |        |            |              |
|                  |                    |          |                          |        |        |           |             |        |            |              |

| Bestand Extra  | <u>H</u> elp Administrator                   |         |           |                                  |        |           |
|----------------|----------------------------------------------|---------|-----------|----------------------------------|--------|-----------|
| Algemeen       | Facturatie                                   |         |           |                                  |        |           |
| Catalogus      | Facturen                                     |         |           |                                  |        |           |
| Financiën      | ⊡- Facturen                                  |         |           |                                  |        |           |
| (c)            | E- Facture                                   | Status  | Klant     | Omschrijving                     | Bedrag | Soort     |
| Kostenplaatsen | Betalingen                                   | Akkoord | Testklant | # Testorganisatie 45A57 Jeugdhul | -10,00 | Correctie |
|                | - Ontvangsten                                |         |           |                                  |        |           |
| C              | <ul> <li>Nog te ontvangen records</li> </ul> |         |           |                                  |        |           |
| Facturatie     |                                              |         |           |                                  |        |           |
|                |                                              |         |           |                                  |        |           |
| C              |                                              |         |           |                                  |        |           |
| BTW            |                                              |         |           |                                  |        |           |
|                |                                              |         |           |                                  |        |           |
| Betalingen     |                                              |         |           |                                  |        |           |
| betamigen      |                                              |         |           |                                  |        |           |
| C              |                                              |         |           |                                  |        |           |
| Pain           |                                              |         |           |                                  |        |           |
|                |                                              |         |           |                                  |        |           |
| C              |                                              |         |           |                                  |        |           |
| Journaalposten |                                              |         |           |                                  |        |           |
|                |                                              |         |           |                                  |        |           |
|                |                                              |         |           |                                  |        |           |
|                |                                              |         |           |                                  |        |           |

Open de Factuurregels kaart. U ziet hier de factuurregel staan.

Open daarna de Nog te ontvangen records kaart. Als u de factuurregels gaat verrekenen, dan ziet u hier de Nog te ontvangen records.

| Bestand Extra          | Help Administrator                                                                    |    |                   |                 |                 |          |          |                    |
|------------------------|---------------------------------------------------------------------------------------|----|-------------------|-----------------|-----------------|----------|----------|--------------------|
| Algemeen               | Facturatie                                                                            |    |                   |                 |                 |          |          |                    |
| Catalogus<br>Financiën | Facturen<br>Facturen                                                                  | 12 | <b>B</b>          | ×Ið             | <b>D</b> .      | Acties 🔻 |          |                    |
| Kostenplaatsen         | Factuur     Factuurregels     Betalingen     Optvangsten     Nog te ontvangen records | E  | Datum<br>8-9-2018 | Kenmerk<br>1234 | Bedrag<br>10,00 | Cliënt   | Dossieri | Kostenp<br>Ambulan |
| Facturatie<br>C<br>BTW |                                                                                       |    |                   |                 |                 |          |          |                    |
| Betalingen             |                                                                                       |    |                   |                 |                 |          |          |                    |
| Pain                   |                                                                                       |    |                   |                 |                 |          |          |                    |
| Journaalposten         |                                                                                       |    |                   |                 |                 |          |          |                    |
|                        |                                                                                       |    |                   |                 |                 |          |          |                    |

Als het bedrag al is gecrediteerd en dus niet meer hoeft te worden verrekend met betalingen richting de organisatie, ga dan verder met hoofdstuk 2 zodat u de Nog te ontvangen records kunt verwerken tot Ontvangsten.

Als het bedrag nog moet worden verrekend met andere facturen met een positief bedrag, dan kunt u de PAIN wizard doorlopen, en dan zullen de creditregels zichtbaar zijn in de wizard en dan kunt u de creditregels verslepen naar facturen waar voldoende positief bedrag beschikbaar is.

## HOOFDSTUK 2 Factuur verwerken

#### 2.1 Intro

De stappen uit dit hoofdstuk moeten alleen gedaan worden als u het bedrag al heeft ontvangen van de organisatie. Als u het bedrag zelf wilt verrekenen met debetregels van andere facturen van de organisatie, dan moet u dit via de PAIN wizard doen.

#### 2.2 Nog te ontvangen records verwerken tot ontvangst

Open de factuur door aan de linkerkant te klikken op Financiën en dan op Facturatie. Open daar de factuur die u wilt verwerken en klik op de Nog te ontvangen records kaart. Bestand Extra Help Administrator

\_

-

| Algemeen       | Facturatie                |   |          |         |        |          |          |         |
|----------------|---------------------------|---|----------|---------|--------|----------|----------|---------|
| Catalogus      | Facturen                  | - |          |         |        |          | _        |         |
| Financiën      | Facturen                  | 置 | 🖻 🖬      | ×IB     | Q.     | Acties 🔻 |          |         |
| 10             | 🖻 Factuur                 | D | Datum    | Kenmerk | Bedrag | Cliënt   | Dossieri | Kostenp |
|                | Factuurregels             | E | 8-9-2018 | 1234    | 10,00  |          |          | Ambulan |
| Kostenplaatsen | Betalingen<br>Ontvangsten |   |          |         |        |          |          |         |
| Facturatie     | Nog te ontvangen records  |   |          |         |        |          |          |         |
| BTW            |                           |   |          |         |        |          |          |         |
| Betalingen     |                           |   |          |         |        |          |          |         |
| Pain           |                           |   |          |         |        |          |          |         |
| Journaalposten |                           |   |          |         |        |          |          |         |
|                |                           |   |          |         |        |          |          |         |
|                |                           |   |          |         |        |          |          |         |
|                |                           |   |          |         |        |          |          |         |
|                |                           |   |          |         |        |          |          |         |
|                |                           |   |          |         |        |          |          |         |

Open de Nog te ontvangen en ga binnen de nieuwe kaart naar het Ontvangsten tabblad en klik op Toevoegen. Een nieuwe wizard verschijnt.

| nancién Facturen                                                                                                    |                       | Acties 🔻 🕜 💌                                |                      |           |        |       |
|----------------------------------------------------------------------------------------------------|-----------------------|---------------------------------------------|----------------------|-----------|--------|-------|
| - Facturen                                                                                                    | Nog te ontvangen      |                                             |                      |           |        |       |
| Factuurregels                                                                                                    | Gemeente              | Testaem                                     |                      |           | -      |       |
| enplaatsen Betalingen                                                                                                    | Afzender              | # Testorganisatie                           |                      |           |        |       |
| Nog te ontvangen records                                                                                                    | Geleverde voorziening |                                             |                      |           |        |       |
| cturatie Nog te ontvangen                                                                                                    | Bedrag                | 10,00                                       |                      |           |        |       |
|                                                                                                    | Totaal factuurregels  | -10,00                                      | Totaal ontvangsten   | 0,00      |        |       |
| C                                                                                                    | Betaaldatum           | 08-09-2018 🖕                                |                      |           |        |       |
| BTW                                                                                                    | Kenmerk               | 1234                                        |                      |           |        |       |
|                                                                                                    | Omschrijving          |                                             |                      |           |        |       |
|                                                                                                    | Rekening betaler      | NL69INGB0123456                             | 789 (Testorg )       |           |        |       |
| talingen                                                                                                    | Kostenplaats          | Ambulant - Jeugd n                          | et beperking         |           | -      |       |
| C                                                                                                    | Projectcode           | Niet gedefnieerd ()                         |                      |           | +      |       |
| Pain                                                                                                    | Organisatiecontract   | Transminia, abilita tribuca consula alterna |                      |           | *      |       |
|                                                                                                    | BTW Factuurregels     | tvangsten                                   |                      |           |        |       |
| C                                                                                                    |                       |                                             |                      |           |        |       |
| naalposten                                                                                                    | + Toevoegen Wijzigen  | <b>%</b> %                                  |                      |           |        | _     |
|                                                                                                    | Datum H               | (enmerk                                     | Om                   | chrijving | Bedrag | Verre |
|                                                                                                    |                       |                                             | Er zijn geen items a | anwezig   |        |       |
|                                                                                                    |                       |                                             |                      |           |        |       |
|                                                                                                    |                       |                                             |                      |           |        |       |
|                                                                                                    |                       |                                             |                      |           |        |       |
|                                                                                                    |                       |                                             |                      |           |        |       |
|                                                                                                    |                       |                                             |                      |           |        |       |
|                                                                                                    |                       |                                             |                      |           |        |       |
|                                                                                                    |                       |                                             |                      |           |        |       |
| and the second second se |                       |                                             |                      |           |        |       |
|                                                                                                    |                       |                                             |                      |           |        |       |
|                                                                                                    |                       |                                             |                      |           |        |       |

| <u>B</u> estand Extra                                                               | elp Administrator                                                                                                    |            |
|-------------------------------------------------------------------------------------|----------------------------------------------------------------------------------------------------|------------|
| Algemeen                                                                            | Facturatie                                                                                                    |            |
| Catalogus                                                                           | Facturen                                                                                                    |            |
| Financiën                                                                           | Facturen                                                                                                    |            |
| (c)                                                                                 | E Factuur Nog te ontvangen                                                                                                    |            |
| Kostenplaatsen                                                                      | 1/2 Ontvangst                                                                                                    |            |
| Kostenplaatsen<br>Facturatie<br>BTW<br>Eetalingen<br>Pain<br>Pain<br>Journaalposten | Verwerking         Geneente         Ontvangen op         NL13ABCD0123401224 [Testgemeente ]         Atzender         # Testorganisatie         Ontvangen van         Ontvangen van         Geleverde voorziening         Verrekenen         Verrekenen         Kosterplaats         Anbeut         Bedag incl. btw         Dirgericode         Niet an een client te koppelen         Testklant         Bitw bedrag/compensabel         0,00         Ontvangtdatum         Bitw bedrag/compensabel         0,00         Ontvangtdatum         Bessez         Kemmerk       1234 | ng Verreke |
|                                                                                     | Annuleren Voltooien                                                                                                    |            |

Koppel de Ontvangst aan de Geleverde voorziening.

Het bedrag in de Ontvangst is al gevuld met het openstaande bedrag uit de Nog te Ontvangen. Het veldje Verrekenen zal staan op "Verrekend via losse ontvangst". Als de gegevens kloppen, klik dan op Voltooien.

**NOTE** Het bedrag in een ontvangst moet positief zijn, omdat het bedrag wordt ontvangen

| Production     Nog te ontwangen       Basten        • Catture<br>• Catture<br>• Cature<br>• Catture | riën Facturen                          |                                                                                                    |                                                                                                    |                                                                                                    | ties 🔻 🔞               | •           |  |          |
|----------------------------------------------------------------------------------------------------|----------------------------------------|----------------------------------------------------------------------------------------------------|----------------------------------------------------------------------------------------------------|----------------------------------------------------------------------------------------------------|------------------------|-------------|--|----------|
| aasten<br>Teite<br>Teite<br>W<br>W<br>W<br>M<br>M<br>M<br>M<br>M<br>M<br>M<br>M<br>M<br>M<br>M<br>M<br>M                                                                                                    | - Facturen                             | ur                                                                                                    | Nog te ontvange                                                                                                    | n                                                                                                    |                        |             |  |          |
|                                                                                                    | aatsen<br>atie<br>ww<br>ngen<br>posten | Ontvangst           Verwerking           Gemeente           Ontvangen opn           Alzender           Ontvangen van           Geleverde voorziening           Verrekenen           Kosterplaats           Bedag incl. btw           Projectcode           Ontvangstdatum           Kermerik           Ontvangstdatum | Testgem<br>NL13ABCD012344<br># Testorganisatie<br>NL53NG8012345<br>45A57 Jeu<br>Verrekend via loss<br>Ambulant - Jeugdr<br>10,00<br>Niet gedefrierd ()<br>0,00<br>08-09-2018 | 11234 (Testgemeente )<br>6789 (Testorg )<br>gdhulp ambulant specialistis<br>e ontvangst<br>net beperking<br>Totaal betaald<br>}<br>▼ Nec | ch (op locatie<br>0,00 | ) 45A57 Jet |  | drag Ver |

| Bestand Extra    | Help Administrator          |       |                   |                 |                |                                     |                   |         |         |
|------------------|-----------------------------|-------|-------------------|-----------------|----------------|-------------------------------------|-------------------|---------|---------|
| Algemeen         | Facturatie                  |       |                   |                 |                |                                     |                   |         |         |
| Catalogus        | Facturen                    | 10×10 | 2 D I             |                 |                |                                     |                   |         |         |
| Financien        | E- Facturen                 |       |                   | 10 months and 1 | and the second |                                     |                   |         |         |
| (c)              | E- Factuur<br>Eactuurregels |       | Datum<br>8-9-2018 | Kenmerk<br>1234 | Bedrag         | Ontvangen op<br>NI 19ABCD0123401234 | # Testorganisatie | Rekenin | Kostenp |
| Kostenplaatsen   | Ontvangsten)                | 64    | 0 5 2010          | 1251            | 10,00          | NEIDABED0125101251                  | * Testorganisatie | NEOSING | Ambulan |
|                  | Nog te ontvangen records    |       |                   |                 |                |                                     |                   |         |         |
|                  |                             |       |                   |                 |                |                                     |                   |         |         |
| Facturatie       |                             |       |                   |                 |                |                                     |                   |         |         |
| C                |                             |       |                   |                 |                |                                     |                   |         |         |
| BTW              |                             |       |                   |                 |                |                                     |                   |         |         |
|                  |                             |       |                   |                 |                |                                     |                   |         |         |
| C                |                             |       |                   |                 |                |                                     |                   |         |         |
| Betalingen       |                             |       |                   |                 |                |                                     |                   |         |         |
| C                |                             |       |                   |                 |                |                                     |                   |         |         |
| Pain             |                             |       |                   |                 |                |                                     |                   |         |         |
|                  |                             |       |                   |                 |                |                                     |                   |         |         |
| C                |                             |       |                   |                 |                |                                     |                   |         |         |
| Journaalposten   |                             |       |                   |                 |                |                                     |                   |         |         |
|                  |                             |       |                   |                 |                |                                     |                   |         |         |
|                  |                             |       |                   |                 |                |                                     |                   |         |         |
|                  |                             |       |                   |                 |                |                                     |                   |         |         |
|                  |                             |       |                   |                 |                |                                     |                   |         |         |
|                  |                             |       |                   |                 |                |                                     |                   |         |         |
|                  |                             |       |                   |                 |                |                                     |                   |         |         |
|                  |                             |       |                   |                 |                |                                     |                   |         |         |
|                  |                             |       |                   |                 |                |                                     |                   |         |         |
|                  |                             |       |                   |                 |                |                                     |                   |         |         |
|                  |                             | L     |                   |                 |                |                                     |                   |         |         |
|                  |                             | L     |                   |                 |                |                                     |                   |         |         |
| Overzichten      |                             | L     |                   |                 |                |                                     |                   |         |         |
| Applicatiebeheer |                             | L     |                   |                 |                |                                     |                   |         |         |
| Dossier          |                             | L     |                   |                 |                |                                     |                   |         |         |
| Beveiliging      |                             | L     |                   |                 |                |                                     |                   |         |         |
| Werkbeheersing   |                             |       |                   |                 |                |                                     |                   |         |         |
| Systeem          | × >                         |       |                   |                 |                |                                     |                   |         |         |

Ga naar de Ontvangsten kaart in de factuur. U zult hier de nieuwe ontvangst zien staan.

NOTE De Nog Te Ontvangen zal nu een bedrag van € 0,00 hebben, omdat er niks meer "nog te ontvangen" wordt. Het bedrag is dus overgezet naar de ontvangst die verrekend is via een losse ontvangst.

De factuur is nu verwerkt en het creditbedrag is verrekend.